# Innmelding for nye medlemmer

Tilbakemeldinger og ønsker kan sendes til oss på imssupport@idrettsforbundet.no

## Manuell Registrering

- For å manuelt registrere medlemmer I IMS kan administrator klikke på det oransje +ikonet nederst til høyre, og deretter på Medlem
- Deretter vil man få opp et vindu for å søke opp personen i NIF via fornavn, etternavn og fødselsdato.
- OBS: NIFs data vaskes mot Folkeregisteret, så man må søke på samme navn som medlemmet har i sitt pass

|       | ORBUND          | Testklubb IR 2          |              |          |                  |              |                |                             |                         |                        |                                      |                                  | Kr                     | stoffer Hajem (NI<br>Klubbadministrat       | F) KN ~ Meny            |
|-------|-----------------|-------------------------|--------------|----------|------------------|--------------|----------------|-----------------------------|-------------------------|------------------------|--------------------------------------|----------------------------------|------------------------|---------------------------------------------|-------------------------|
| 300 N | ledlem          |                         |              |          |                  |              |                |                             |                         |                        |                                      |                                  |                        |                                             | Inviter Filter          |
| 6 Von | tor på godklor  | ning E6 Venter på helr  | oftolog      | 0 Earaan | areal om koncoll | aring E2 Lit | an madlamakan  |                             |                         |                        |                                      |                                  |                        |                                             |                         |
| 0 ven | ter på goukjer  | ining 56 Venter på beki | erteise      | U Polesp | ørser om kansen  |              | ептнецентякар  |                             |                         |                        |                                      |                                  |                        |                                             |                         |
| Alle  | Konting         | gent Treningsavgift     | Parti        | i        |                  |              |                |                             |                         |                        |                                      |                                  | Dataoppdatering        | r Komn                                      | runikasjon              |
| ۹     | Viser 1 - 50 av | v 147                   |              |          |                  |              |                |                             |                         |                        |                                      |                                  |                        | Per side                                    | <u>50 ▼</u> [ I< < > >I |
|       | PersonId        | Navn                    | <u>Kjønn</u> | Alder    | Fødselsdato      | AvtaleGiro   | Mobil          | Epost                       | <u>Innmeldt</u><br>Dato | <u>Kontingent</u>      | <u>Kontingent</u><br>betalingsstatus | <u>Kontingent</u><br>fakturadato | Treningsavgift         | <u>Treningsavgift</u><br><u>fakturadato</u> | <u>Parti</u>            |
|       | 9479804         | Andreas Aabrekk         | 8            | 33       | 30.07.1988       | -            | +47 99255756   | a_aabrekk@hotmail.com       | 09.01.2018              | -                      | Kr                                   | 01.09.2022                       | -                      | -                                           | 7 🗸                     |
|       | 9436266         | AF AT_Allen_92482_7     | ß            | 44       | 31.08.1977       | -            | +91 9990009990 | AT_Allen_924827523@mailinat | 06.08.2020              | AT_MFee_25922 No Tax   | Kee                                  | 01.09.2022                       | 2 🗸                    |                                             | AT_Create_F_T_0153_1    |
|       | 9472330         | AT_Allen_15711_4        | 8            | 32       | 03.05.1989       |              | +91 9990009990 | AT_Allen_157114178@mailinat | 04.08.2020              | AT_MFee_63593 With Tax | Kfe                                  | 01.09.2022                       | AT_TFee_63593          | 04.09.2020                                  | 25 🗸                    |
|       | 9659392         | Ola Nordmann            | 8            | 28       | 02.05.1993       | -            | +47 90865653   | olanord@mailinator.com      | 07.10.2021              | Voksen Kontingent 2022 | Kre                                  | 01.09.2022                       | Etterfakturering       | 02.04.2022                                  |                         |
|       | 9652928         | Po Per Olason           | 8            | 18       | 26.11.2003       | -            | +47 9998438499 | hajemkristoffer@gmail.com   | 10.11.2021              | Voksen Kontingent 2022 | Kfe                                  | 01.09.2022                       | Semestertrening Ungdom | 01.09.2022                                  | 7 🗸                     |
|       | 9434077         | AF AT_Allen_22483_4     | 8            | 62       | 04.10.1959       | -            | +91 9990009990 | AT_Allen_224834456@mailinat | 31.07.2020              | AT_MFee_39732 100%     | KE                                   | 01.09.2022                       | 1_TFee_39732           | 01.03.2022                                  | 34 🗸                    |
|       | 9436317         | AT_James_40616          | 8            | 26       | 31.01.1996       | -            | +91 9990009990 | AT_James_40616@mailinator   | 06.08.2020              | AT_Mfee_7870           | Ke                                   | 01.09.2022                       | AT_TFee_7870           | 11.09.2020                                  | At_Committee_U_7870     |
|       | 9434921         | AF_Allen_50329_2        | 8            | 48       | 19.04.1973       | -            | +91 9990009990 | AT_Allen_503292056@mailinat | 04.08.2020              | AT_MFee_77478 100%     | ×                                    |                                  |                        |                                             |                         |
|       | 9434918         | AP Allen Potter         | ß            | 20       | 05.01.2002       | -            | +91 9990009990 | Allenpoter@mailinator.com   | 04.08.2020              | AT_MFee_63593 With Tax | Oppret                               | F                                |                        |                                             |                         |
|       | 9747132         | BT Barn Test            | ß            | 4        | 15.10.2017       | -            | +47 90652977   | test@noreply.no             | 04.02.2022              | Barn                   | <b>1</b>                             | Medlem                           | 1 Parti                | ••                                          | Avdeling                |
|       | 9672174         | PI Peder Idrettsen      | 8            | 6        | 05.06.2015       | -            | +47 90865653   | knutidrett2@mailinator.com  | 04.10.2021              | Ungdom - Medlemskont   |                                      |                                  | _                      | _                                           |                         |
|       | 9434079         | AF_Allen_68046_5        | ß            | 58       | 24.05.1963       | -            | +91 9990009990 | AT_Allen_680465070@mailinat | 31.07.2020              | AT_MFee_317 With Tax   | 📱 📜 🔀                                | Produkt                          | Kostnadsba             | erere 🏅                                     | Sponsor                 |
|       | 9722419         | Barn Navnesen           | 8            | 11       | 04.08.2010       | -            | +47 90865653   | testnavn@mailinator.com     | 16.12.2021              | Testus Kontingentus    | ×                                    |                                  |                        |                                             |                         |
|       | 9433377         | AF_Allen_37032_5        | 8            | 34       | 17.06.1987       | -            | +91 9990009990 | AT_Allen_370325061@mailinat | 28.07.2020              | AT_MFee_22395 No Tax   |                                      | Frivillig                        |                        |                                             |                         |
|       | 9434069         | AP AT_Allen_11335_3     | 8            | 14       | 24.06.2007       | -            | +91 8758707451 | AT_Allen_113353999@mailinat | 31.07.2020              | AT_MFee_67473 No Tax   | <b>X</b>                             |                                  |                        |                                             | A Hielp                 |
|       | 9661561         | Ingrid Sportsmann       | ß            | 3        | 02.06.2018       | -            | +47 90865653   | trygvesport@mailinator.com  | 22.09.2021              | Barn med familierabatt |                                      |                                  |                        |                                             | <b>е</b> пјер           |
|       | 9434919         | AF AT_Allen_35021_2     | 8            | 45       | 08.02.1977       | -            | +91 9990009990 | AT_Allen_350212964@mailinat | 04.08.2020              | AT_MFee_77478 100%     | Ke s                                 | 01.09.2022                       | A1_1Fee_//4/8          | 01.03.2022                                  | Golf for India          |
|       | 9462887         | B Ida Brenden           | Ω            | 23       | 09.10.1998       | -            | +47 97608642   | ida_bre@hotmail.com         | 09.01.2018              |                        | Kr                                   | 01.09.2022                       |                        | . 1                                         | Redit bente - Manua - 1 |
|       |                 | -                       |              |          |                  |              |                |                             |                         |                        |                                      |                                  |                        | •                                           |                         |

| c i NIF                     |   |             | $\otimes$ |
|-----------------------------|---|-------------|-----------|
| Fornavn *<br>Fornavn kreves |   | Etternavn * |           |
| Fødselsdato *               | Ē | Postnummer  |           |
|                             |   |             |           |

Her er det kun mulig å legge til personer som har Person ID. Dette er personer som allerede er registrert i Idretten, og finnes i NIFs databaser.

Dersom personen man søker etter ikke er registrert i Idretten, må disse inviteres til å melde seg inn via https://medlemskap.nif.no

| Fødselsdato * 26.01.1995    | Postnu                         | mmer                   |  |
|-----------------------------|--------------------------------|------------------------|--|
| Personid :<br>8059456       | Fornavn :<br>Kristoffer        | Etternavn :<br>Hajem   |  |
| Fødselsdato :<br>26.01.1995 | E-post :                       | Kjønn :<br><b>Mann</b> |  |
| Mobilnummer :               | Telefonnummer :<br>-           | Telefon arbeid :<br>-  |  |
| Adresse :                   | Nasjonalitet :<br><b>Norge</b> | Is Validated :<br>true |  |
| By/Sted :<br>LILLESTRØM     | Postnummer :<br>2004           | Landkode :<br>Norge    |  |
|                             | Velg medlem                    |                        |  |

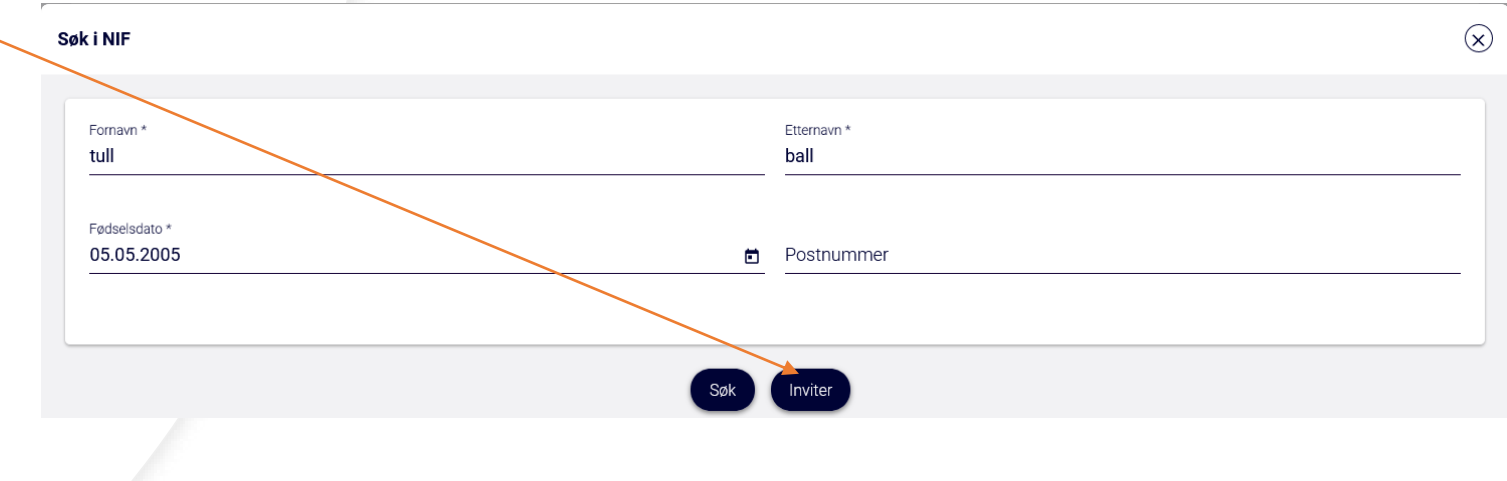

 Det er også mulig å invitere medlemmer til å melde seg inn direkte fra medlemsoversikten, via Inviter-knappen øverst til høyre. Her er det også mulig å invitere flere samtidig.

| NORGES<br>IDRETTS | FORBUND         | Testklubb IR 2         |          |          |                   |            |                |                             |                  |                        |                                      |                                  | Krit                                 | stoffer Hajem (NIF)<br>Klubbadministrator | KN ~ Meny            |
|-------------------|-----------------|------------------------|----------|----------|-------------------|------------|----------------|-----------------------------|------------------|------------------------|--------------------------------------|----------------------------------|--------------------------------------|-------------------------------------------|----------------------|
| 300 N             | ledlem          |                        |          |          |                   |            |                |                             |                  |                        |                                      |                                  |                                      |                                           | Inviter Filter       |
| 6 Ver             | iter på godkjer | ining 56 Venter på bek | reftelse | 0 Foresp | ørsel om kanselle | ering 52 U | ten medlemskap |                             |                  |                        |                                      |                                  |                                      |                                           |                      |
| Alle              | Konting         | ent Treningsavgift     | Parti    |          |                   |            |                |                             |                  |                        |                                      |                                  | <ul> <li>Dataoppdateringe</li> </ul> | Kommun                                    | kasjon (t Eksport)   |
| ٩                 | Viser 1 - 50 av | / 147                  |          |          |                   |            |                |                             |                  |                        |                                      |                                  |                                      | Per side 50                               | •   K < > >I         |
|                   | PersonId        | Navn                   | Kjønn    | Alder    | Fødselsdato       | AvtaleGiro | Mobil          | Epost                       | Innmeldt<br>Dato | Kontingent             | <u>Kontingent</u><br>betalingsstatus | <u>Kontingent</u><br>fakturadato | Treningsavgift                       | <u>Treningsavgift</u><br>fakturadato      | Parti                |
|                   | 9479804         | Andreas Aabrekk        | 8        | 33       | 30.07.1988        | *          | +47 99255756   | a_aabrekk@hotmail.com       | 09.01.2018       | *                      |                                      | 01.09.2022                       |                                      | -                                         | 7 🗸                  |
|                   | 9436266         | AT_Allen_92482_7       | ß        | 44       | 31.08.1977        | -          | +91 9990009990 | AT_Allen_924827523@mailinat | 06.08.2020       | AT_MFee_25922 No Tax   |                                      | 01.09.2022                       | 2 🗸                                  |                                           | AT_Create_F_T_0153_1 |
|                   | 9472330         | AT_Allen_15711_4       | 8        | 32       | 03.05.1989        | -          | +91 9990009990 | AT_Allen_157114178@mailinat | 04.08.2020       | AT_MFee_63593 With Tax | Kito                                 | 01.09.2022                       | AT_TFee_63593                        | 04.09.2020                                | 25 🗸                 |
|                   | 9659392         | Ola Nordmann           | 8        | 28       | 02.05.1993        | -          | +47 90865653   | olanord@mailinator.com      | 07.10.2021       | Voksen Kontingent 2022 | King .                               | 01.09.2022                       | Etterfakturering                     | 02.04.2022                                | -                    |
|                   | 9652928         | Per Olason             | 8        | 18       | 26.11.2003        | ÷.         | +47 9998438499 | hajemkristoffer@gmail.com   | 10.11.2021       | Voksen Kontingent 2022 | MB.                                  | 01.09.2022                       | Semestertrening Ungdom               | 01.09.2022                                | 7 🗸                  |
|                   | 9434077         | AF_Allen_22483_4       | 8        | 62       | 04.10.1959        | -          | +91 9990009990 | AT_Allen_224834456@mailinat | 31.07.2020       | AT_MFee_39732 100%     |                                      | 01.09.2022                       | AT_TFee_39732                        | 01.03.2022                                | 34 🗸                 |
|                   | 9436317         | AT_James_40616         | 8        | 26       | 31.01.1996        | 2          | +91 9990009990 | AT_James_40616@mailinator   | 06.08.2020       | AT_Mfee_7870           | KIS.                                 | 01.09.2022                       | AT_TFee_7870                         | 11.09.2020                                | At_Committee_U_7870  |
|                   | 9434921         | AF_Allen_50329_2       | 8        | 48       | 19.04.1973        | -          | +91 9990009990 | AT_Allen_503292056@mailinat | 04.08.2020       | AT_MFee_77478 100%     |                                      | 01.09.2022                       | AT_TFee_77478                        | 01.03.2022                                | 3 🗸                  |
|                   |                 | · 🔺                    | 0        |          |                   |            |                |                             |                  |                        | 1                                    |                                  | 1                                    |                                           |                      |

#### Testklubb IR 2

Klubben bruker Norges idrettsforbund til å administrere klubbens medlemmer gjennom tjenesten Min idrett. Du er i ferd med å opprette en bruker i denne tjenesten.

Samtidig oppretter du og/eller dine barn medlemskap i klubben din. Du kan også bestemme om du og/eller dine barn vil delta i aktiviteter.

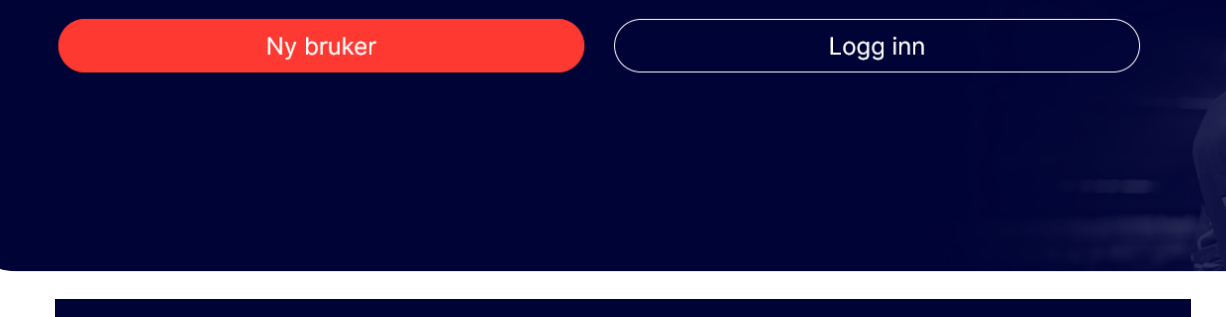

#### Bli medlem av Testklubb IR 2

Hvem skal bli medlem? Barn under 15 år må registreres av en foresatt, og kan ikke opprette sin egen bruker.

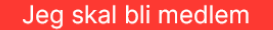

Barnet mitt skal bli medlem

# medlemskap.nif.no

- Linken i invitasjons-eposten/-smsen tar medlemmet til medlemskap.nif.no, som er NIF innmeldingsportal, der klubben allerede er valgt
- Her kan man enten logge inn hvis man er registrert med Idrettens ID fra før av, eller så kan man registrere seg for første gang.
- Det neste valget medlemmet, eller foresatte, må ta er om det er medlemmet selv som skal meldes seg inn eller om foresatte gjør dette på vegne av sitt barn.
- Når foresatte melder inn sine barn via denne portalen vil de i IMS kobles opp som Administrerende foresatt og Fakturamottaker automatisk

## Med og uten fødsels-/D-nummer

 Dersom medlemmet/foresatte som skal registrere seg har norsk fødelsnummer eller D-nummer (ID nummer som gis til innvandrere og flyktninger før de har norsk personnummer) kan man enkelt registreres med dette. Da vil personalia hentes fra Folkeregisteret, og det blir færre steg i innmeldingen.

| Hva er idrettens ID 🔞                                          | <u>Norsk</u> / <u>English</u>                                  |
|----------------------------------------------------------------|----------------------------------------------------------------|
| 1                                                              | /8                                                             |
| Om deg som foresatt                                            |                                                                |
| For at barnet ditt skal bli medlem må du som foresatt opprette | e en bruker for å administrere medlemskapet.                   |
| Personopplysningene som oppgis behandles i henhold til pers    | sonvernregelverket. Les mer i vår <u>personvernerklæring</u> . |
| Jeg har ikke fødsels-/D-nummer                                 |                                                                |
| Fornavn                                                        | Etternavn                                                      |
|                                                                |                                                                |
| Fødsels-/D-nummer 📀                                            |                                                                |
| ddmmååxxxxx                                                    |                                                                |
| Landkode Mobilnummer                                           |                                                                |
| +47                                                            |                                                                |
|                                                                |                                                                |
| Fortsett                                                       | Avbryt registrering                                            |

# Med og uten fødsels-/D-nummer

- Dersom personen som registreres ikke har fødsels-/D-nummer kan vedkommende registreres manuelt, der man legger inn personalia selv.
- Det eneste feltet som blir validert da, er mobilnummeret som brukes for bekreftelse via engangkode i neste steg.
- OBS: Dersom man har medlemmer i klubben fra utlandet som har begrenset kunskap om norsk og engelsk, eller andre lese- og skrivevansker, så kan klubben her manuelt registrere vedkommende med eget mobilnummer.

#### Om deg som foresatt

For at barnet ditt skal bli medlem må du som foresatt opprette en bruker for å administrere medlemskapet.

Personopplysningene som oppgis behandles i henhold til personvernregelverket. Les mer i vår personvernerklæring.

1/8

#### Jeg har fødsels-/D-nummer

Hva er idrettens ID 🛛 😰

| Fornavn         |             | Etternavn           |
|-----------------|-------------|---------------------|
| Har Ikke        |             | Personnummer        |
| Landkode        | Mobilnummer |                     |
| +47             |             |                     |
| Fødselsdato     |             |                     |
| 050594          |             |                     |
| Fødeland        |             | Statsborgerskap     |
| Belize          | ~           | Belize v            |
| Kjønn           |             |                     |
| Mann            | Kvinne      |                     |
| Adresse         |             |                     |
| vei 1           |             |                     |
| Postnummer/sted |             |                     |
| 0001            | OSLO        |                     |
|                 |             |                     |
|                 | Fortsett    | Avbryt registrering |
|                 |             |                     |

# Bekreftelse og opprettelse av bruker

Hva er idrettens ID

|                                                                                                    |                                                                                                    | Norsk / English                                                                                                    |
|----------------------------------------------------------------------------------------------------|----------------------------------------------------------------------------------------------------|----------------------------------------------------------------------------------------------------|
| 2                                                                                                    | 2/8                                                                                                    |                                                                                                    |
| Bekreft                                                                                                    |                                                                                                    |                                                                                                    |
| Bekreft kontoen ved å legge inn enga<br>nummer (+47) : C. Engangsk<br>mottak. Dersom du ikke har fått kode<br>engangskode" for få tilsendt nv kode | angskoden du har fått på SMS til<br>oden er gyldig i ett minutt etter<br>en, kan du klikke på "hent ny<br>o |                                                                                                    |
| Engangskode                                                                                                    |                                                                                                    |                                                                                                    |
| XXXX                                                                                                    |                                                                                                    |                                                                                                    |
| <u>Hent ny engangskode</u>                                                                                                    |                                                                                                    |                                                                                                    |
| Tilbake                                                                                                    | Fortsett                                                                                                    |                                                                                                    |
|                                                                                                    |                                                                                                    |                                                                                                    |
|                                                                                                    |                                                                                                    |                                                                                                    |
|                                                                                                    | <u>Hva er idrettens ID</u> 🔞                                                                                |                                                                                                    |
|                                                                                                    |                                                                                                    | 3/8                                                                                                    |
|                                                                                                    |                                                                                                    | Opprett bruker i Min idrett                                                                                                    |
|                                                                                                    |                                                                                                    | Har Ikke Personnummer                                                                                                    |
|                                                                                                    |                                                                                                    | Vei 1<br>0001 OSLO                                                                                                    |
|                                                                                                    |                                                                                                    |                                                                                                    |
|                                                                                                    |                                                                                                    | E-post / brukernavn 🧑                                                                                                    |
|                                                                                                    |                                                                                                    | Passord ?                                                                                                    |
|                                                                                                    |                                                                                                    | ······                                                                                                    |
|                                                                                                    |                                                                                                    |                                                                                                    |
|                                                                                                    |                                                                                                    | Jeg er kjent med at Norges idrettsforbund (NIF) har regler som<br>gjelder for all aktivitet som organiseres av NIF og NIFs tilsluttede<br>organisesiner Les mer her                                                                                                    |
|                                                                                                    |                                                                                                    | Jeg er kjent med at Norges idrettsforbund (NIF) har regler som<br>gjelder for all aktivitet som organiseres av NIF og NIFs tilsluttede<br>organisasjoner. <u>Les mer her</u> .<br>Jeg godtar <u>Buypass brukeravtale, Les mer her</u> .                                         |
|                                                                                                    |                                                                                                    | Jeg er kjent med at Norges idrettsforbund (NIF) har regler som gjelder for all aktivitet som organisares av NIF og NIFs tilsluttede organisasjoner, Les mer her,         Jeg godtar Buypass brukeravtale, Les mer her,         Jeg er en politisk eksponert person Les mer her, |

- Nå som personen har registrert personalia, vil de i neste steg måtte bekrefte mobilnummeret med tilsendt engangskode.
- Deretter legger man inn epost, som også brukes som brukernavn ved innlogging, og passord.
- Dersom medlemmet melder inn seg selv vil dette være siste steg før man kommer frem til IMS. Ellers vil neste steg være å registrere barnet som skal bli medlem av klubben.

#### Registrering av Barn

- Barnet registreres på samme måte som foresatte, med fødsels-/D-nummer om det er mulig
- Det er ikke nødvendig å registrere videre kontaktinformasjon eller innlogging på barnet, siden dette hentes fra foresatte.
- Innlogging dekkes av funksjonen som Administrerende foresatt.

| Om barnet                                                                                                |                                      |                                                                               |                                                    |
|----------------------------------------------------------------------------------------------------|--------------------------------------|-------------------------------------------------------------------------------|----------------------------------------------------|
| Vi kontrollerer barnets opplysninger mot Folkeregistere                                                  | t. NIF oppbevarer og behandler perso | nopplysninger i                                                               |                                                    |
| henhold til gjeldende personvernregelverk. Les mer i vi                                                  | r personvernerklæring.               |                                                                               |                                                    |
| Fornavn                                                                                                  | Etternavn                            |                                                                               |                                                    |
|                                                                                                    |                                      |                                                                               |                                                    |
| Fødselsnummer 🥲                                                                                          |                                      |                                                                               |                                                    |
| Jeg er kient med at Norges idrettsforbund (NIE) har regier                                               |                                      |                                                                               |                                                    |
| som gjelder for all aktivitet som organiseres av NIF og NIFs<br>tilsluttede organisasjoner. Les mer her. |                                      |                                                                               |                                                    |
|                                                                                                    |                                      |                                                                               |                                                    |
| Avbryt registrering av barn                                                                              | Fortsett                             |                                                                               |                                                    |
|                                                                                                    |                                      |                                                                               |                                                    |
|                                                                                                    |                                      |                                                                               | Har ikke P                                         |
|                                                                                                    |                                      |                                                                               | 4/7                                                |
|                                                                                                    |                                      | Om barnet                                                                     |                                                    |
|                                                                                                    |                                      | Vi kontrollerer barnets opplysninger mot Folke                                | registeret. NIF oppbevarer og behandler personoppl |
|                                                                                                    |                                      | henhold til gjeldende personvernregelverk. Le<br>Barnet har fødsels-/D-nummer | s mer i vår <u>personvernerklæring</u> .           |
|                                                                                                    |                                      | Fornavn                                                                       | Etternavn                                          |
|                                                                                                    |                                      | Fødselsdato                                                                   |                                                    |
|                                                                                                    |                                      | ddmmåå                                                                        |                                                    |
|                                                                                                    |                                      | Statsborgerskap<br>Velg                                                       |                                                    |
|                                                                                                    |                                      | Kjønn                                                                         |                                                    |
|                                                                                                    |                                      | Adresse                                                                       |                                                    |
|                                                                                                    |                                      |                                                                               |                                                    |
|                                                                                                    |                                      | Postnummer/sted                                                               |                                                    |
|                                                                                                    |                                      |                                                                               |                                                    |

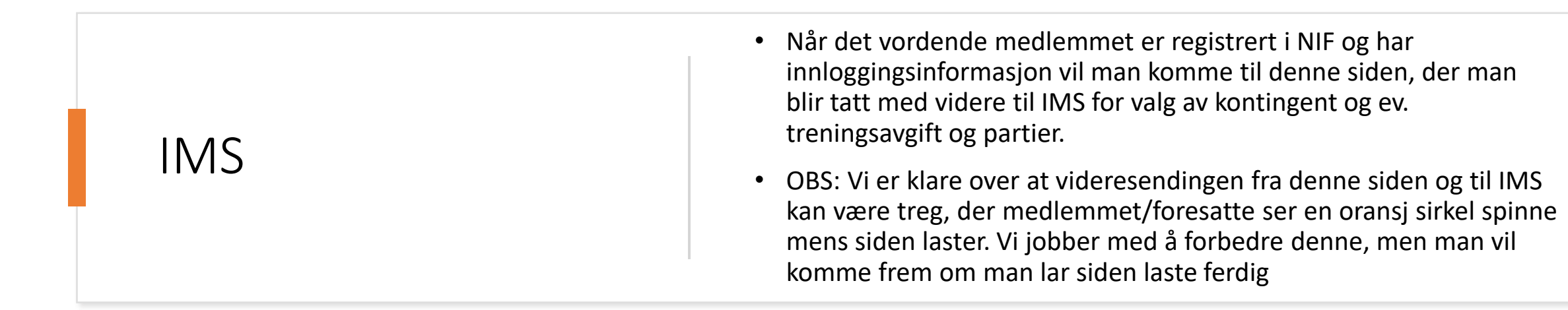

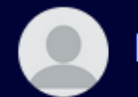

Har Ikke Personnummer 👻

#### Medlemskap i Testklubb IR 2

For å fullføre innmeldingen, trykk her.

# https://imsapp.nif.no

 Dersom dere har satt opp medlemskategoriene med aldersbegrensing, så vil kun de kategoriene som passer for medlemmet vises her. (Tilgjengelig I IMS Admin via Oppsett -> Medlemskontingent -> Filter)

|                       |                                                                                   |           |             | AT ÅG Testus v<br>for Lene Testus       |
|-----------------------|-----------------------------------------------------------------------------------|-----------|-------------|-----------------------------------------|
| U                     | Lene Testus (Ingen medlemskap)<br>5 - Kvinne                                      |           | Bytt profil |                                         |
| Administrer           | rende foresatt                                                                    |           |             |                                         |
| ÂT                    | <b>Åge Testus</b> (Ingen medlemskap)<br>Mann ℓ 90865653 ≌ aagetest@mailinator.com |           |             |                                         |
| Medlem<br>Velg medler | iskap<br>mskap for å se klubbens treningsavgifter.                                |           |             | - · · · · · · · · · · · · · · · · · · · |
|                       | Barn for 12 - 16                                                                  | kr. 400   | Velg        |                                         |
| •                     | Voksne - Yearly membership                                                        | kr. 700   | Velg        | Din handlekurv er tom!                  |
| •                     | Voksne - 8 month membership                                                       | kr. 1 200 | Velg        |                                         |
|                       | Voksne for 2021                                                                   | kr. 1 000 | Velg        |                                         |
|                       | Voksne - Monthly membership                                                       | kr. 200   | Velg        |                                         |

# Treningsavgift og parti

- Etter å ha valgt kontingent vil medlemmet få mulighet til å velge treningsavgifter som har samme medlemskategori, og partier der medlemmet møter kriteriene som er satt opp.
- Handlekurven til høyre vil vise alle produktene som er valgt
- Det er ingen begrensing for hvor mange treningsavgifter eller partier et medlem kan velge
- OBS: Unntaket gjelder treningsavgifter innenfor samme gren. Det er ikke mulig å ha flere treningsavgifter i samme klubb på samme gren.

| U         | Lene Testus (Ingen medlemskap)<br>5 - Kvinne 🐛 90865653 🖬 aagetest@mailinator.com | (Bytt profil)         |                                       | Totalbeløp<br>kr. 450  |                      |
|-----------|-----------------------------------------------------------------------------------|-----------------------|---------------------------------------|------------------------|----------------------|
| Administr | arende foresatt                                                                   |                       |                                       | Opprett AvtaleGiro     |                      |
|           | Åge Testus (Ingen medlemskap)                                                     |                       |                                       | <u>Gå til betaling</u> |                      |
| AI        | Mann 🐛 90865653 🖀 aagetest@mailinator.com                                         |                       | LT Lene Testus                        |                        |                      |
|           |                                                                                   |                       | Medlemskap                            |                        |                      |
| Valgt n   | edlemskap (Endre medlemskap)                                                      |                       | Barn for 12 - 16                      |                        | Î                    |
|           | Barn for 12 - 16                                                                  | kr. 400 VI handlekurv | Pris<br>Administrasjonsgebyr<br>Total |                        | 400<br>50<br>kr. 450 |
| Trening   | ısavgifter                                                                        |                       |                                       |                        |                      |
| ď         | Freestyle<br>Velg treningsavgift                                                  |                       |                                       |                        |                      |
|           | Bam 12 - 16                                                                       | kr. 400 Velg          |                                       |                        |                      |
|           |                                                                                   |                       |                                       |                        |                      |
| Č         | Troppsgymnastikk<br>Velg treningsavgift                                           |                       |                                       |                        |                      |
|           | Barn for 12 - 16                                                                  | kr. 800 Velg          |                                       |                        |                      |
|           |                                                                                   |                       |                                       |                        |                      |
| Partier   |                                                                                   |                       |                                       |                        |                      |
| Ŷ         | Summer team for Voksne<br>Bernmte 04.05.2021                                      | kr. 850 Velg          |                                       |                        |                      |
|           | Pagnia on os zozi                                                                 | 🚓 9 Deltagere         |                                       |                        |                      |

#### Plass på parti

- Medlemmet kan se hvor mange deltagere det allerede er på et parti, og om det er et visst antall plasser eller ikke. Størrelsen på ventelisten er også tilgjengelig
- Det er per i dag ikke mulig å melde seg på et parti som er fullt per i dag. Dette er for å unngå at medlemmer blir fakturert for kontingent og partiavgift selv om de ikke får plass på partiet. Vi jobber med funksjonalitet som støtter påmelding på venteliste, og der medlemmet kan vente med å bli fakturert til de får plass.
- Administrator har alltid mulighet til å plassere et medlem på venteliste via IMS Admin.

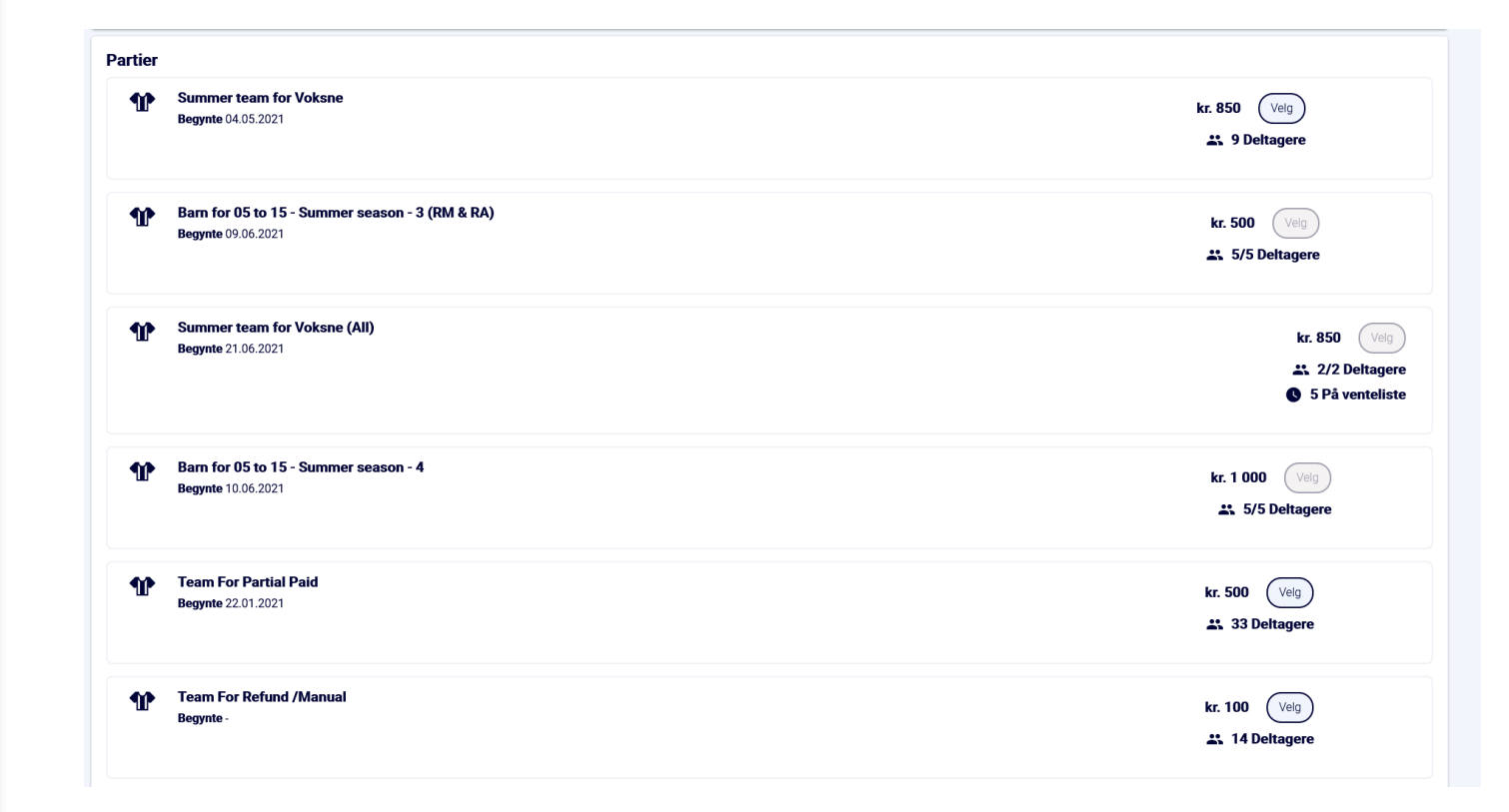

#### Handlekurv

- Her kan medlemmet se alle produktene de har valgt, med bade pris, eventuelle administrasjonsgebyr og totalbeløp.
- Dersom klubben har valgt å tilby AvtaleGiro så vil det være mulig å sette opp dette her, gitt at medlemmet/foresatte har registrert seg med norsk fødsels-/personnummer.
- Om klubben har skrudd på krav om godkjenning av nye medlemmer vil det i stedet være en knapp for dette.

|                        | Totalbeløp<br><b>kr. 1 870</b><br>Opprett AvtaleGiro<br><u>Gå til betaling</u> |
|------------------------|--------------------------------------------------------------------------------|
| LT Lene Testus         |                                                                                |
| Medlemskap             |                                                                                |
| Barn for 12 - 16       | Î                                                                              |
| Pris                   | 400                                                                            |
| Administrasjonsgebyr   | 50                                                                             |
| IOTAI                  | kr. 450                                                                        |
| Treningsavgifter       |                                                                                |
| Barn 12 - 16           | Î                                                                              |
| Pris                   | 400                                                                            |
| Administrasjonsgebyr   | 70                                                                             |
| Total                  | kr. 470                                                                        |
| Partier                |                                                                                |
| Summer team for Voksne | Î                                                                              |
| Pris                   | 850                                                                            |
| Administrasjonsgebyr   | 100                                                                            |
| Total                  | kr. 950                                                                        |

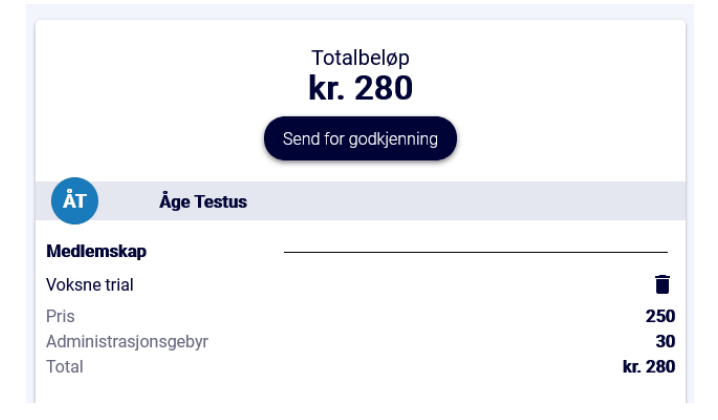

## Gå til betaling

- Ved å klikke på "Gå til betaling" fra forrige slide blir disse knappene tilgjengelige.
- Betal nå tar medlemmet til en side for å betale med bank-/kredittkort
- Betal senere tar medlemmet til sin side i <u>https://imsapp.nif.no</u> og oppretter en samlefaktura for alle valgte produkter.

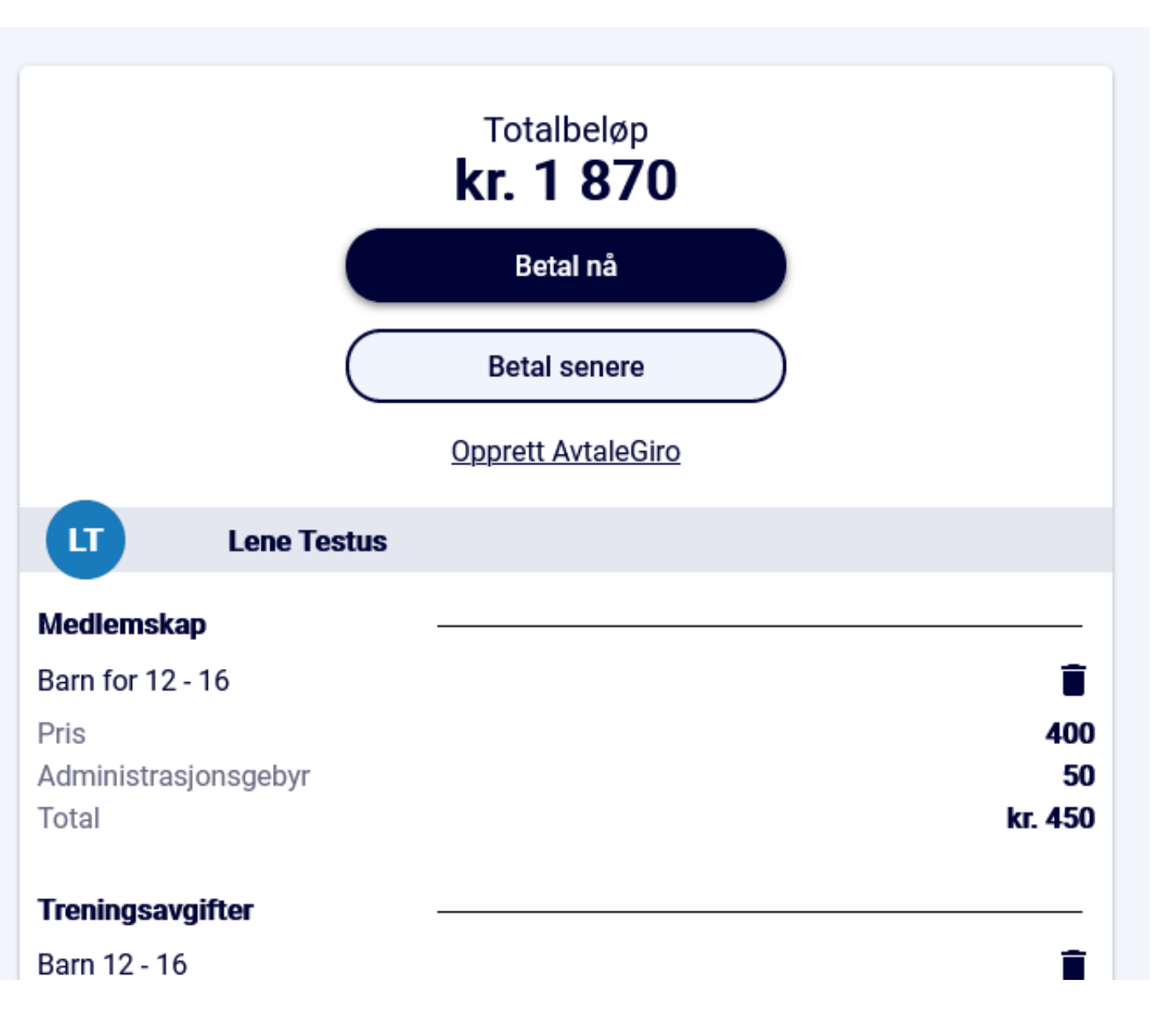

## Medlemssiden

- Etter å ha fullført handelen blir medlemmet tatt hit, der de kan se alle aktive medlemskap, treningsavgifter og påmeldte partier i klubben
- Om medlemmet valgte betal senere vil det være en direktelink til å laste ned fakturaen som vist på skjermbildet under. Denne blir også sendt til medlemmets epost.
- Alle medlemmets fakturaer er alltid tilgjengelige ved å klikke på Fakturaer i sidemenyen. Der er det også mulig å betale tidligere fakturaer med bank-/kredittkort via Nif-betaling.

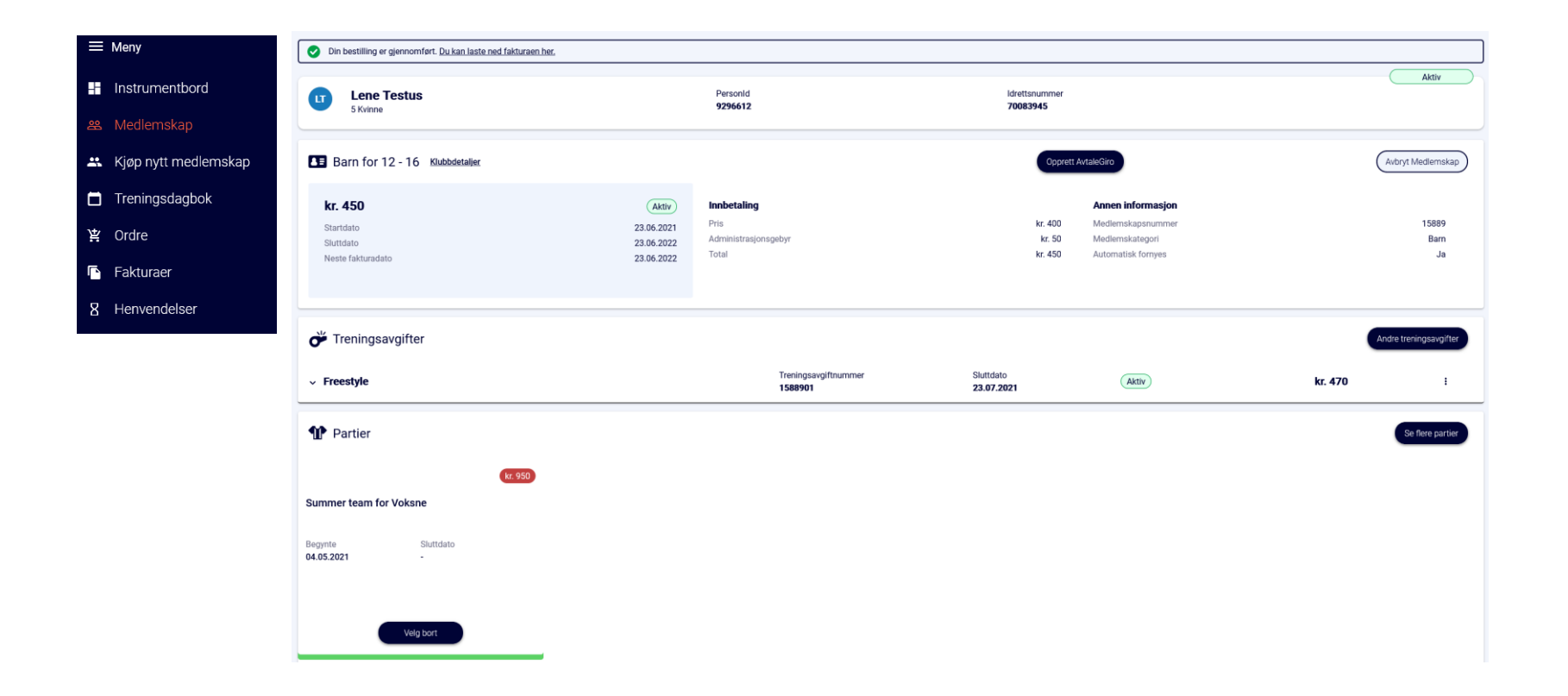

#### Faktura

- Alle valgte produkter vil havne på egen linje i fakturaen
- Fakturateksten vises for hver ulik produkttype som er inkludert, og kan konfigureres i klubbens innstillinger under Profil Idrettslag i IMS Admin
- Vannmerket på fakturaen vil oppdateres til å reflektere betalingsstatus.
- Forfall bestemmes av produktet med kortest forfallstid. F.eks. hvis kontingent har forfall på 14 dager, og treningsavgift har forfall på 10 dager, vil samlefakturaen ha forfall på 10 dager. Det er ikke mulig å sette forfall til mindre enn 7 dager.

|                                                                                                    |              | ~ .                                                                                                    |                                                |                           |                                                        |                                                                  |                                                              |
|----------------------------------------------------------------------------------------------------|--------------|----------------------------------------------------------------------------------------------------|------------------------------------------------|---------------------------|--------------------------------------------------------|------------------------------------------------------------------|--------------------------------------------------------------|
| Org.Nr. : 98                                                                                                    | 76543        | 21                                                                                                    |                                                |                           |                                                        |                                                                  |                                                              |
| Til :                                                                                                    |              |                                                                                                    |                                                |                           |                                                        |                                                                  |                                                              |
| Åge Testus                                                                                                    |              |                                                                                                    | 0(                                             | 0005052                   | ,                                                      |                                                                  |                                                              |
| Test Alèen 13                                                                                                    |              |                                                                                                    | 90                                             | anotosta                  | ,<br>∂mailinato                                        | ar com                                                           |                                                              |
| 0001                                                                                                    |              |                                                                                                    | a                                              | geresile                  | ymannau                                                | 1.0011                                                           |                                                              |
| For :                                                                                                    |              |                                                                                                    |                                                |                           |                                                        |                                                                  |                                                              |
| Lene Testus                                                                                                    |              |                                                                                                    |                                                |                           |                                                        |                                                                  |                                                              |
| Test Alèen 13                                                                                                    |              |                                                                                                    | 9                                              | 086565                    | 3                                                      |                                                                  |                                                              |
| 0001, OSLO                                                                                                    |              |                                                                                                    | a                                              | agetest                   | @mailinati                                             | or.com                                                           |                                                              |
| Туре                                                                                                    | F            | Produktnavn                                                                                                    | Pris                                           | Ant                       | Rabatt                                                 | Admin. gebyr                                                     | Totalt                                                       |
| Treningsavgift                                                                                                    | Barn         | 12 - 16                                                                                                    | kr. 400,00                                     | 1                         | 0%                                                     | kr. 70,00                                                        | kr. 470,0                                                    |
| Kontingent                                                                                                    | Barn f       | for 12 - 16                                                                                                    | kr. 400,00                                     | 1                         | 0%                                                     | kr. 50,00                                                        | kr. 450,0                                                    |
| Parti                                                                                                    | Sumn         | ner team for                                                                                                    | kr. 850,00                                     | 1                         | 0%                                                     | kr. 100.00                                                       | kr. 950.0                                                    |
|                                                                                                    | VUKSI        |                                                                                                    |                                                | · · ·                     |                                                        | KI. 100,00                                                       |                                                              |
|                                                                                                    | TV OK3       |                                                                                                    |                                                |                           |                                                        | Totalt k                                                         | r. 1 870,0                                                   |
|                                                                                                    | VOIG         |                                                                                                    |                                                |                           | В                                                      | Totalt ki<br>etalt beløp                                         | r. 1 870,00<br>kr. 0,00                                      |
|                                                                                                    | VORSI        |                                                                                                    | F                                              |                           | B<br>Gjenstå                                           | Totalt k<br>etalt beløp<br>ende beløp k                          | r. 1 870,00<br>kr. 0,00<br>r. 1 870,00                       |
| Fakturatekst:                                                                                                    |              |                                                                                                    |                                                | Produ                     | B<br>Gjenståd                                          | Totalt k<br>etalt beløp<br>ende beløp k                          | r. 1 870,00<br>kr. 0,00<br>r. 1 870,00                       |
| Fakturatekst:<br>Type<br>Treningsavgift                                                                               |              | Γreningsavaift                                                                                                   |                                                | Produ                     | B<br>Gjenståd<br>kttekst                               | Totalt k<br>etalt beløp<br>ende beløp k                          | r. 1 870,00<br>kr. 0,00<br>r. 1 870,00                       |
| Fakturatekst:<br>Type<br>Treningsavgift<br>Kontingent                                                                 |              | Treningsavgift<br>Vedlemskontinge                                                                                | nt i Drammen:                                  | Produ                     | B<br>Gjenståd<br>kttekst                               | Totalt k<br>etalt beløp<br>ende beløp k                          | r. 1 870,00<br>kr. 0,00<br>r. 1 870,00                       |
| Fakturatekst:<br>Type<br>Treningsavgift<br>Kontingent<br>Parti                                                        |              | Γreningsavgift<br>Vedlemskontinge<br>Parti                                                                       | nt i Drammen:                                  | Produ<br>s Turnfor        | B<br>Gjenståd<br>kttekst<br>rening                     | Totalt k<br>etalt beløp<br>ende beløp k                          | r. 1 870,00<br>kr. 0,00<br>r. 1 870,00                       |
| Fakturatekst:<br>Type<br>Treningsavgift<br>Kontingent<br>Parti                                                        |              | Freningsavgift<br>Vedlemskontinge<br>Parti                                                                       | nt i Drammen:                                  | Produ<br>s Turnfor        | B<br>Gjenståd<br>kttekst<br>rening                     | Totait k<br>etait beløp<br>ende beløp k                          | r. 1 870,00<br>kr. 0,00<br>r. 1 870,00                       |
| Fakturatekst:<br>Type<br>Treningsavgift<br>Kontingent<br>Parti<br>Ordrenu<br>Eorfellor                                |              | Treningsavgift<br>Medlemskontinge<br>Parti<br>ORD225<br>30.06.20                                                 | nt i Drammen:<br>151726<br>21                  | Produ<br>s Turnfor        | B<br>Gjenståd<br>kttekst<br>ening                      | Totait k<br>etait belep<br>ende belep k                          | r. 1 870,00<br>kr. 0,00<br>r. 1 870,00                       |
| Fakturatekst:<br>Type<br>Treningsavgift<br>Kontingent<br>Parti<br>Ordrenu<br>Forfallso                                | mmer<br>dato | Freningsavgift<br>Vedlemskontinge<br>Parti<br>ORD225<br>30.06.20:                                                | nt i Drammen:<br>151726<br>21                  | <b>Produ</b><br>s Turnfor | B<br>Gjenståd<br>kttekst<br>rening                     | Totait k<br>etait beløp<br>ende beløp k<br>B<br>r 1 870          | r. 1 870,00<br>kr. 0,00<br>r. 1 870,00                       |
| Fakturatekst:<br>Type<br>Treningsavgift<br>Kontingent<br>Parti<br>Ordrenu<br>Forfallso<br>Kontonr                     | I VOKSI      | Treningsavgift<br>Vedlemskontinge<br>Parti<br>ORD225<br>30.06.20<br>1813.284                                     | nt i Drammen:<br>151726<br>21<br>36438         | <b>Produ</b><br>s Turnfor | B<br>Gjenståd<br>kttekst<br>ening<br><b>k</b>          | Totalt k<br>etalt beløp<br>ende beløp k<br>r. 1 870;             | r. 1 870,00<br>kr. 0,00<br>r. 1 870,00<br>eløp<br><b>,00</b> |
| Fakturatekst:<br>Type<br>Treningsavgift<br>Kontingent<br>Parti<br>Ordrenu<br>Forfallso<br>Kontonr<br>KID              |              | Treningsavgift<br>Wedlemskontinge<br>Parti<br>ORD225<br>30.06.20<br>1813 28 i<br>1003224:                        | nt i Drammen<br>151726<br>21<br>36438<br>340   | <b>Produ</b><br>s Turnfor | B<br>Gjenstå<br>kttekst<br>ening<br>k                  | Totalt k<br>etalt beløp<br>ende beløp k<br>r. 1 870,             | r. 1 870,00<br>kr. 0,00<br>r. 1 870,00<br>eløp<br><b>,00</b> |
| Fakturatekst:<br>Type<br>Treningsavgift<br>Kontingent<br>Parti<br>Ordrenu<br>Forfallso<br>Kontonr<br>KID<br>For å opp | mmer<br>dato | Treningsavgift<br>Vedlemskontinge<br>Parti<br>ORD225<br>30.06.20<br>1813.28 /<br>1003224:<br>talegiro eller Efak | nt i Drammen:<br>151726<br>21<br>366438<br>340 | Produ<br>s Turnfor        | B<br>Gjenstår<br>kttekst<br>rening<br>k<br>k følgende: | Totait k<br>etait beløp<br>ende beløp k<br><b>B</b><br>r. 1 870; | r. 1 870,00<br>kr. 0,00<br>r. 1 870,00<br>eløp<br><b>,00</b> |

# Flere treningsavgifter / partier

- Dersom et nytt medlem glemte å velge parti / treningsavgift, eller ønsker å melde seg på flere, så kan de navigere tilbake til kjøpsmenyen fra knappene for dette under Medlemskap i sidemenyen, som vist i skjermbildene under.
- Dette gjelder også eksisterende medlemmer som ønsker å melde seg på nye partier.

|     | Andre treningsavgifter |
|-----|------------------------|
| 470 | :                      |
|     | Se flere partier       |

| U                        | Bytt profil                                                                       |                                 |                            |               |  |  |
|--------------------------|-----------------------------------------------------------------------------------|---------------------------------|----------------------------|---------------|--|--|
| Administrerende foresatt |                                                                                   |                                 |                            |               |  |  |
| ÂT                       | <b>Åge Testus</b> (Ingen medlemskap)<br>Mann ℓ 90865653 ⊠ aagetest@mailinator.com |                                 |                            |               |  |  |
| Barn for 12 - 16         |                                                                                   | Medlemskapsnummer<br>15889      | End Date <b>23.06.2022</b> | Aktiv         |  |  |
| Treningsavgifter         |                                                                                   |                                 |                            |               |  |  |
| Ŏ                        | Freestyle<br>Velg treningsavgift                                                  |                                 |                            |               |  |  |
|                          | Barn 12 - 16                                                                      | Treningsavgiftnummer<br>1588901 | Sluttdato<br>23.07.2021    | Aktiv         |  |  |
| œ                        | Troppsgymnastikk<br>Velg treningsavgift                                           |                                 |                            |               |  |  |
|                          | Barn for 12 - 16                                                                  |                                 |                            | kr. 800 (Velg |  |  |
| Partier                  |                                                                                   |                                 |                            |               |  |  |
| Ŷ                        | Barn for 05 to 15 - Summer season - 3 (RM & RA)<br>Begynte 09.06.2021             |                                 |                            | kr. 500 Velg  |  |  |